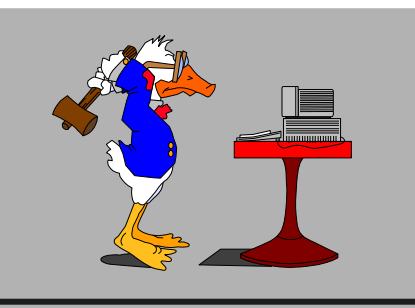

# 22 mars 2023 **3<sup>e</sup> séance**

GIMP encore...

**2** Taille de l'image

**3** Darktable

**4** Quelques modules

- 5 Export
- **6** Divers, questions

Pierre Graber Ch. des Pommiers 35 d 2022 Bevaix 032 846 26 58 e-mail : pgraber@stgraber.org https://pgraber.org/ps/photo/

# Améliorez vos photos numériques 3/3

#### Au menu :

## GIMP (quelques rappels)

- Comme déjà indiqué, lors de l'ajout d'éléments (texte par exemple), GIMP ajoute des calques (couches transparentes) avec ces éléments. Pour diffuser notre image travaillée dans GIMP, il faut d'abord *l'aplatir* (menu Image).
- 2. Il vaut alors la peine d'examiner la taille de l'image. Est-elle appropriée ? Image/Échelle et taille...
- Ensuite, il faut *l'exporter* (et non l'enregistrer), généralement au format jpg. *Fichier/Exporter sous...*
- Combinant une taille et une compression adaptées, l'image peut être diffusée dans notre entourage.

Pour beaucoup d'entre nous, les multiples outils de GIMP seront suffisants...

## Darktable

Ce logiciel est spécifiquement dédié au «développement» de photos ; on est proche d'un outil professionnel dont nous allons découvrir un aperçu des atouts.

- Darktable présente une fenêtre partagée en 3 zones. Des commandes à gauche et à droite entourant les images.
- Pour ouvrir une photo, il faut d'abord l'importer (individuellement ou tout un dossier).
- 3. Les photos sont présentées en miniature dans la zone centrale, la *Table lumineuse.*
- Un double-clic sur la miniature ouvre la photo dans la *Chambre noire*. Les outils à droite changent.

- Des dizaines de modules sont ainsi disponibles.
  Commençons par la catégorie *Technique*.
  *Recadrer* est assez explicite.
- 6. Parfois, dans les villes, les perspectives subissent des aberrations dues à l'optique. *Rotation et perspectives* peut se révéler utile...
- 7. Dans la catégorie *Couleurs*, *Ombres et hautes lumières* redonne parfois vie à des images ternes.
- 8. Si une image manque un peu de piqué, le module *Suppression de la brume* peut servir ; il est dans la catégorie *Technique*.

#### Export

Darktable respecte vos photos, il ne les trafique pas, on peut toujours revenir à l'original.

Cela signifie aussi qu'il faut Exporter ses images pour les diffuser ou les partager. Pour cela, il faut quitter la Chambre noire et retourner à la Table lumineuse.

On sélectionne la (ou les) photo(s) souhaitée(s) et on clique sur l'option *Exporter* du menu de droite.

Parmi les options, on peut définir l'endroit où enregistrer les images, le format de fichier, le taux de compression (qualité), les dimensions maximales (largeur/hauteur en pixels).

Quand on est satisfait, il ne reste plus qu'à cliquer en bas sur *Exporter*.